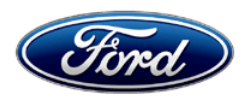

David J. Johnson Director Service Engineering Operations Ford Customer Service Division Ford Motor Company P. O. Box 1904 Dearborn, Michigan 48121

December 1, 2021

# TO: All U.S. Ford Dealers

## SUBJECT: NEW VEHICLE DELIVERY HOLD Customer Satisfaction Program 21B68 Certain 2020-2021 Model Year Escape 2.5L HEV PHEV Vehicles Reprogram Powertrain Control Module (PCM)

# PROGRAM TERMS

This program will be in effect through December 31<sup>st</sup>, 2022. There is no mileage limit for this program.

# AFFECTED VEHICLES

| Vehicle | Model Year | Assembly Plant | Build Dates                            |
|---------|------------|----------------|----------------------------------------|
| Escape  | 2020-2021  | Louisville     | January 9, 2019 through March 26, 2021 |

Affected vehicles are identified in OASIS and FSA VIN Lists.

## **REASON FOR THIS PROGRAM**

In some of the affected vehicles, it may be possible that the TMAP (Temperature Manifold Absolute Pressure) sensor may ice over while driving in cold temperatures for extended periods of time. An iced over TMAP sensor may cause the check engine light to illuminate with diagnostic codes P1A0C, P2282, or P0106 in the PCM (powertrain control module). These codes may lead to the PCM disabling the engine and a "Stop Safely Now" message appearing in the instrument cluster.

# SERVICE ACTION

Before delivering any new in-stock vehicles, dealers are to reprogram the PCM to the latest level using FDRS. This service must be performed on all affected vehicles at no charge to the vehicle owner.

### **OWNER NOTIFICATION MAILING SCHEDULE**

Owner letters are expected to be mailed the week of December 13<sup>th</sup>, 2021. Dealers should repair any affected vehicles that arrive at their dealerships, whether or not the customer has received a letter.

# **ATTACHMENTS**

Attachment I:Administrative InformationAttachment II:Labor Allowances and Parts Ordering InformationAttachment III:Technical InformationOwner Notification Letter

# **QUESTIONS & ASSISTANCE**

For questions and assistance, contact the Special Service Support Center (SSSC) via the SSSC Web Contact Site. The SSSC Web Contact Site can be accessed through the Professional Technician System (PTS) website using the SSSC link listed at the bottom of the OASIS VIN report screen or listed under the SSSC tab.

Sincerely,

Pf Johnson

David J. Johnson

## ATTACHMENT I Page 1 of 2

# NEW VEHICLE DELIVERY HOLD

Customer Satisfaction Program 21B68 Certain 2020-2021 Model Year Escape 2.5L HEV PHEV Vehicles Reprogram Powertrain Control Module (PCM)

## OASIS ACTIVATION

OASIS will be activated on December 1st, 2021

# FSA VIN LISTS ACTIVATION

FSA VIN Lists will be available through <u>https://web.fsavinlists.dealerconnection.com</u> on November 30<sup>th</sup> ,2021. Owner names and addresses will be available by December 20<sup>th</sup> ,2021.

**NOTE:** Your FSA VIN Lists may contain owner names and addresses obtained from motor vehicle registration records. The use of such motor vehicle registration data for any purpose other than in connection with this program is a violation of law in several states, provinces, and countries. Accordingly, you must limit the use of this listing to the follow-up necessary to complete this service action.

# SOLD VEHICLES

- Owners of affected vehicles will be directed to dealers for repairs.
- Immediately contact any of your affected customers whose vehicles are not on your VIN list but are identified in OASIS. Give the customer a copy of the Owner Notification Letter (when available) and schedule a service date.
- Correct other affected vehicles identified in OASIS which are brought to your dealership.
- Dealers are to prioritize repairs of customer vehicles over repairs of new and used vehicle inventory.

# STOCK VEHICLES

- Correct all affected units in your new vehicle inventory before delivery.
- Use OASIS to identify any affected vehicles in your used vehicle inventory.

### **TITLE BRANDED / SALVAGED VEHICLES**

Affected title branded and salvaged vehicles are eligible for this service action.

# **RENTAL VEHICLES**

Rental vehicles are not approved for this program

## ATTACHMENT I Page 2 of 2

# NEW VEHICLE DELIVERY HOLD

#### Customer Satisfaction Program 21B68 Certain 2020-2021 Model Year Escape 2.5L HEV PHEV Vehicles Reprogram Powertrain Control Module (PCM)

# ADDITIONAL REPAIR (LABOR TIME AND/OR PARTS)

Additional repairs identified as necessary to complete the FSA should be managed as follows:

- For related damage and access time requirements, refer to the Warranty and Policy Manual / Section 6 – Ford & Lincoln Program Policies / General Information & Special Circumstances for FSA's / Related Damage.
- For vehicles within new vehicle bumper-to-bumper warranty coverage, no SSSC approval is required, although related damage must be on a separate repair line with the "Related Damage" radio button checked.
  - Ford vehicles 3 years or 36,000 miles
- For vehicles outside new vehicle bumper-to-bumper warranty coverage, submit an Approval Request to the SSSC Web Contact Site prior to completing the repair.

# **CLAIMS PREPARATION AND SUBMISSION**

- **Claim Entry**: Enter claims using Dealer Management System (DMS) or One Warranty Solution (OWS) online.
  - When entering claims:
    - Claim type 31: Field Service Action. The FSA number (21B68) is the sub code.
    - Customer Concern Code (CCC): E29
    - Condition Code (CC): 04
    - Causal Part Number: 9F479
    - Part Quantity: 0
  - For additional claims preparation and submission information, refer to the Recall and Customer Satisfaction Program (CSP) Repairs in the OWS User Guide.
- **Related Damage/Additional labor and/or parts**: Must be claimed as Related Damage on a separate repair line from the FSA with same claim type and sub code as described in Claim Entry above.

**IMPORTANT:** Click the Related Damage Indicator radio button.

## ATTACHMENT II Page 1 of 1

# NEW VEHICLE DELIVERY HOLD

### Customer Satisfaction Program 21B68 Certain 2020-2021 Model Year Escape 2.5L HEV PHEV Vehicles Reprogram Powertrain Control Module (PCM)

### LABOR ALLOWANCES

| Description                                      | Labor Operation | Labor Time |
|--------------------------------------------------|-----------------|------------|
| Repair: Reprogram PCM using latest FDRS release. | 21B68B          | 0.4 Hours  |

### PARTS REQUIREMENTS / ORDERING INFORMATION

Parts are not required to complete this repair.

# **REPLACED FSA PARTS INSPECTION AND SIGN OFF**

Effective March 1<sup>st</sup> 2021 all parts replaced as part of an FSA repair with a repair order open date of March 1<sup>st</sup> 2021 or later must be inspected and signed off on the repair order by a member of your dealers fixed operations management team or an employee the task has been delegated to. If the task is to be delegated to a non-management employee, the employee needs to be someone other than the technician who completed the repair and needs to understand the importance of completing this task consistently and accurately.

- All parts replaced as part of an FSA repair should be returned to the parts department following the Warranty Parts Retention and Return Policies.
- Inspect the replaced parts to verify the FSA repair was completed.
- If the FSA repair is found to be complete, the designated employee signs the repair order line or parts return stamp area (electronic or hand signed) for the FSA repair indicating the parts were inspected and validated to have been replaced.
- After the parts have been inspected, they should be handled based on the guidance in the parts status report in the Online Warranty System (Hold, Return, CORE, Scrap, etc.).
- This process is subject to review during warranty audits for FSA repairs with a repair order open date of March 1<sup>st</sup> 2021 or later. Any eligible FSA claims requiring parts replacement, found not to have been inspected and signed off during a warranty audit will be subject to chargeback and consideration for enrollment into the Dealer Incomplete Recall Repair Process.

**Note**: Other approvals (electronic or handwritten) for add-on repair lines, dealer owned vehicle repairs, and repeat repairs do not qualify as FSA parts inspection approvals. The post repair FSA parts inspection process (electronic or handwritten) is independent from other warranty approval requirements. The approval by the designated employee implies that the FSA parts were found to be replaced and must be able to be clearly identified on the Repair Order. If multiple FSA's require approval on a single Repair Order, each applicable occurrence will require individual post repair approval by the designated employee.

# CERTAIN 2020-2021 MODEL YEAR ESCAPE / KUGA 2.5 HEV — TMAP SENSOR ICING

# SERVICE PROCEDURE

## **Powertrain Control Module Programming**

**NOTE:** Reprogram the PCM using the latest software level of the appropriate Ford diagnostic scan tool.

- **NOTE:** Program appropriate vehicle modules before performing diagnostics and clear all DTC's after programming. For DTC's generated after programming, follow normal diagnostic service procedures.
- 1. Connect a battery charger to the 12V battery.
- **NOTE:** Verify that the negative cable of the charger is installed on a chassis or engine ground, and not the 12 volt battery negative terminal to prevent the battery saver mode from activating on the vehicle.
- **NOTE**: If the diagnostic software does not load or if the vehicle cannot be identified properly, make sure there is a good internet connection and the VCM is properly connected to the DLC.
- 2. Log into Ford Diagnostic and Repair System (FDRS).
- **NOTE**: Vehicle information is automatically retrieved by the diagnostic software and a Network Test is run. Vehicle identification data appears on the screen when this is complete.
- 3. Click 'Read VIN from Vehicle' or manually enter the VIN.
- **NOTE**: Available modules are shown on the LH side of the screen, and available procedures are listed on the RH side of the screen. Modules that are communicating are highlighted in green.
- 4. Select Toolbox tab.
- 5. From the list on the LH side of the screen, select the PCM.
- 6. From the list on the RH side of the screen, select PCM Powertrain Control Module (PCM) Software Update.
- 7. Click RUN. Follow all on-screen instructions carefully.
- 8. From the list on the RH side of the screen, select Self-Test and click RUN.
- 9. Click the Run Selected Tests button in the lower right.

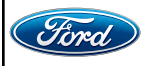

- 10. Click the Clear & Retest button at the top of the screen to clear DTC's in all modules.
- 11. Disconnect the battery charger from the 12V battery once the programming has completed.

## Important Information for Module Programming

- **NOTE:** When programming a module, use the following basic checks to ensure programming completes without errors.
- Make sure the 12V battery is fully charged before carrying out the programming steps and connect FDRS/scan tool to a power source.

NOTE: A good internet connection is necessary to identify the vehicle and to load the diagnostic software.

- Inspect Vehicle Communication Module II (VCM 2)/Vehicle Communication and Measurement Module (VCMM) and cables for any damage. Make sure scan tool connections are not interrupted during programming.
- A hardwired connection is strongly recommended.
- Turn off all unnecessary accessories (radio, heated/cooled seats, headlamps, interior lamps, HVAC system, etc.) and close doors.
- Disconnect/depower any aftermarket accessories (remote start, alarm, power inverter, CB radio,etc.).
- Follow all scan tool on-screen instructions carefully.
- Disable FDRS/scan tool sleep mode, screensaver, hibernation modes.
- Create all sessions key on engine off (KOEO). Starting the vehicle before creating a session will cause errors within the programming inhale process.

# Recovering a module when programming has resulted in a blank module

- a. Disconnect the VCMII or VCMM from the data link connector (DLC) and your PC.
- b. After ten seconds, reconnect the VCMII/VCMM to the DLC and the PC. Launch FDRS. The VCMII/VCMM icon should turn green in the bottom right corner of the screen. If it does not, troubleshoot the FDRS to VCM connection.
- c. If you are using the same FDRS as the initial programming attempt, select the appropriate VIN from the Vehicle Identification menu. If you are using a different FDRS, select "Read VIN from Vehicle" and proceed through the Network Test.
- d. In the Toolbox menu, navigate to the failed module and Download/Run Programmable Module Installation (PMI). Follow the on-screen prompts. When asked if the original module is installed, select "No" and continue through the installation application.
- e. Once programming has completed, a screen may list additional steps required to complete the programming process. Make sure all applicable steps are followed in order.

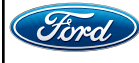

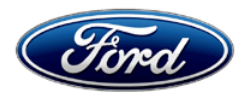

Ford Motor Company Ford Customer Service Division P. O. Box 1904 Dearborn, Michigan 48121

Customer Satisfaction Program 21B68

Mr. John Sample 123 Main Street Anywhere, USA 12345

Your Vehicle Identification Number (VIN): 12345678901234567

At Ford Motor Company, we are committed not only to building high quality, dependable products, but also, to building a community of happy, satisfied customers. To demonstrate that commitment, we are providing a no-charge Customer Satisfaction Program for your vehicle with the VIN shown above.

| Why are you receiving this notice? | On your vehicle, it may be possible that the TMAP (Temperature Manifold<br>Absolute Pressure) sensor may ice over while driving in cold temperatures<br>for extended periods of time. The TMAP sensor provides both temperature<br>and pressure data to the engine control software. The temperature and<br>pressure data are used to adjust the air-to-fuel mixture for optimum engine<br>performance. An iced over TMAP sensor may disable your engine while<br>driving. If you plan to drive your vehicle in cold weather below 35F, please<br>bring your vehicle in for a free preventive software update. |
|------------------------------------|----------------------------------------------------------------------------------------------------|
| What is the effect?                | If your TMAP sensor ices over, it may cause the check engine light to<br>illuminate in the instrument cluster. This may trigger the PCM (powertrain<br>control module) to disable the engine and display a "Stop Safely Now"<br>message in the instrument cluster. Your hybrid motor will continue to work at<br>reduced power based on level of battery charge, and your vehicle will coast<br>to a stop.                                                                                                    |
| What will Ford and your dealer do? | In the interest of customer satisfaction, Ford Motor Company has authorized your dealer to Reprogram the PCM free of charge (parts and labor) under the terms of this program.                                                                                                    |
| How long will it take?             | The time needed for this repair is less than one-half day. However, due to service scheduling requirements, your dealer may need your vehicle for a longer period of time.                                                                                                    |

December 2021

| What should you do?                        | Please call your dealer without delay to schedule a service appointment for<br>Customer Satisfaction Program 21B68. Provide the dealer with your VIN,<br>which is printed near your name at the beginning of this letter.<br>If you do not already have a servicing dealer, you can access <u>owner.ford.com</u><br>for dealer addresses, maps, and driving instructions.<br>Ford Motor Company wants you to have this service action completed on<br>your vehicle. The vehicle owner is responsible for making arrangements to<br>have the work completed.      |
|--------------------------------------------|----------------------------------------------------------------------------------------------------|
| COVID-19<br>(CORONAVIRUS)                  | Ford dealerships have implemented enhanced protocols to ensure both your safety and the safety of dealership employees. This includes specific procedures for cleaning and disinfecting customer vehicles before and after each vehicle is serviced. In most places, vehicle service has been deemed a critical service. Please contact your local dealer to confirm current service hours. For more information on how Ford and your local dealer are working hard to keep you on the road during these challenging times, please visit <u>owner.ford.com</u> . |
| What if you no longer<br>own this vehicle? | If you no longer own this vehicle, and have an address for the current owner, please forward this letter to the new owner.<br>You received this notice because our records, which are based primarily on state registration and title data, indicate that you are the current owner.                                                                                                    |
| Can we assist you further?                 | If you have difficulties getting your vehicle repaired promptly and without charge, please contact your dealership's Service Manager for assistance.                                                                                                    |

Thank you for your attention to this important matter.

Ford Customer Service Division